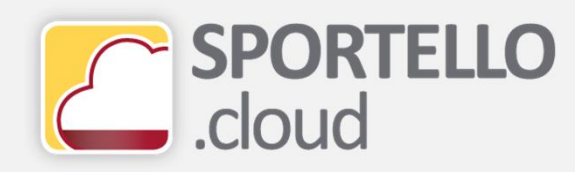

# **Come inviare la fattura elettronica a SDI e gestire le ricevute**

In questo tutorial vedrai come:

- 1. Firmare una fattura
- 2. Inviare a SDI una fattura
- 3. Acquisire la ricevuta da SDI

# 1. Come firmare una fattura

#### SPORTELLO.cloud

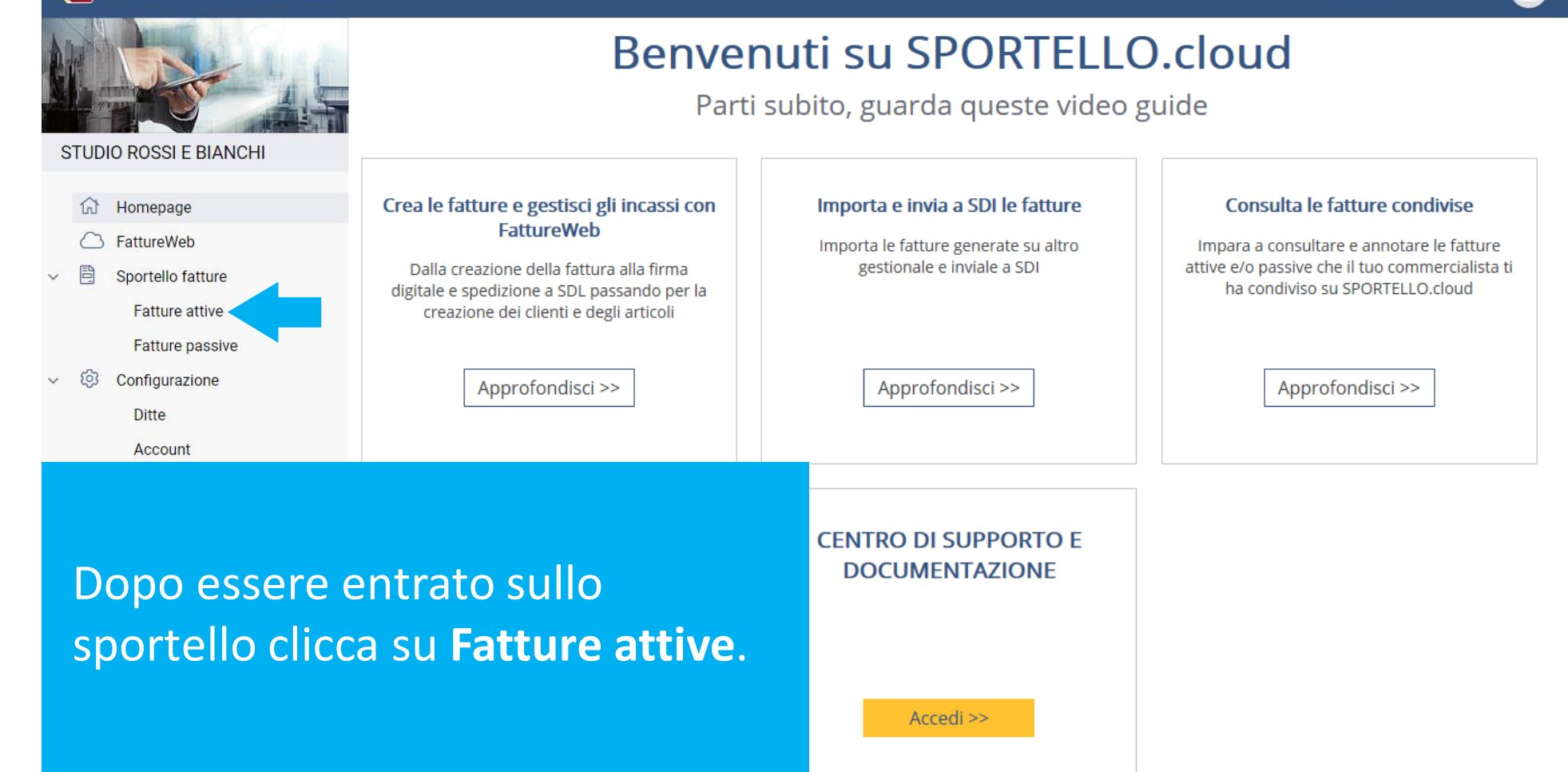

| SPORTELLO.cloud                 |        |                                                                 |                      |            |            |       |         |          |      |                 |         |                 | МА        | GIC C | LEAN | I SPA • | - | 0            |
|---------------------------------|--------|-----------------------------------------------------------------|----------------------|------------|------------|-------|---------|----------|------|-----------------|---------|-----------------|-----------|-------|------|---------|---|--------------|
|                                 | VISUAL | ZZA                                                             | CARICA               | AGGIUNGI 🔻 | FIRMA      | INVIA | AC      | QUISISCI | RIC  | EVUTE           | CARICA  |                 | C         |       |      |         |   |              |
|                                 | Fattur | e att                                                           | ive                  |            |            |       |         |          |      |                 |         |                 |           |       |      |         |   |              |
| STUDIO ROSSI E BIANCHI          |        |                                                                 | Cliente              |            | Q          |       | Ditta   | MAG      | IC C | LEAN SPA        |         |                 |           |       |      |         |   |              |
| 🔂 Homepage                      | Dat    | Data documento da gg/mm/aaaa iii a gg/mm/aaaa iii Stato Tutte - |                      |            |            |       |         |          |      |                 | - 4     | - APPLICA AZZER |           |       |      |         |   |              |
| G FattureWeb                    |        |                                                                 |                      |            |            |       |         |          |      |                 |         |                 |           |       |      |         |   |              |
| ✓ ➡ Sportello fatture           |        |                                                                 |                      |            |            |       |         |          |      |                 |         |                 |           |       |      |         |   |              |
| Fatture attive                  | □ 8    |                                                                 | Cliente              | ₹          | Data d \Xi | Numer | ₹       | Tipo d   | Ŧ    | Totale ⇒        | Destin  | Ŧ               | Stato     | Ŧ     | Z    | 0       |   | <del>~</del> |
| Fatture passive                 |        | 2                                                               | CAMPING BANDIERA BLU |            | 16/07/2018 | 3     |         | Fattura  |      | €75,64          | 0000000 |                 | Da inviar | e     |      |         |   |              |
| ✓ <sup>(</sup> ② Configurazione |        | 2                                                               | AFFE' IL PISTACCHIO  |            | 16/07/2018 | 2     | Fattura |          |      | € 79,30 9K60NUR |         |                 | Da inviar | e     |      |         |   | <u>→</u>     |
| Ditte                           | K      | < (                                                             | 1 > > di 1 pagine    | (2 righe)  |            |       |         |          |      |                 |         |                 |           |       |      |         |   |              |
| Account                         |        |                                                                 |                      |            |            |       |         |          |      |                 |         |                 |           |       |      |         |   |              |

#### Seleziona la fattura da firmare.

| SPORTELLO.cloud                              |          |               |                      |              |            |       |               |           |          | MAG        | C CLEA     | n spa | -    |          |
|----------------------------------------------|----------|---------------|----------------------|--------------|------------|-------|---------------|-----------|----------|------------|------------|-------|------|----------|
|                                              | VISUALIZ | ZZA 🛛 🖉       | CARICA               | .ggiungi 🔻   | FIRMA      | INVIA | ACQUISISCI RI | CEVUTE    | CARICA   | S          |            |       |      |          |
|                                              | Fatture  | attive        |                      |              |            |       |               |           |          |            |            |       |      |          |
| STUDIO ROSSI E BIANCHI                       |          | Cliente       |                      |              | Q          | Di    | tta MAGIC     | CLEAN SPA |          |            |            |       |      |          |
| 🔂 Homepage                                   | Data     | documento da  | gg/mm/aaaa 🛔         | 🖬 a gg/mm/aa | aa 🛗       | Sta   | ato Tutte     |           |          | - AP       | PLICA      | AZ    | ZERA |          |
|                                              |          |               |                      |              |            |       |               |           |          |            |            |       |      |          |
| ✓ ➡ Sportello fatture                        |          |               |                      |              |            |       |               |           |          |            |            |       |      |          |
| Fatture attive                               | Θ Α      | Cliente       |                      | ₹            | Data d \Xi | Numer | F Tipo d \Xi  | Totale ⇒  | Destin 👳 | Stato      | <b>₹</b> 🖉 | 0     |      | <u>→</u> |
| Fatture passive                              |          | CAMPING BA    | NDIERA BLU           |              | 16/07/2018 | 3     | Fattura       | € 75,64   | 0000000  | Da inviare |            |       |      |          |
| ✓ <sup>1</sup> <sup>(3)</sup> Configurazione |          | CAFFE' IL PIS | CAFFE' IL PISTACCHIO |              | 16/07/2018 | 2     | Fattura       | € 79,30   | 9K60NUR  | Da inviare |            |       |      | <u>0</u> |
| Ditte                                        | K        | < 1 >         | > di 1 pagine (2 rig | lhe)         |            |       |               |           |          |            |            |       |      |          |
| Account                                      |          | •             |                      |              |            |       |               |           |          |            |            |       |      |          |

Clicca su **firma**.

|      | SPORTELLO.cloud    |                         |                        |               |                  |                |                     | MAGIC      | CLÉAN SPA | - 🕘      |
|------|--------------------|-------------------------|------------------------|---------------|------------------|----------------|---------------------|------------|-----------|----------|
| 1    | Par                | VISUALIZZA 🖉 CARIO      | AGGIUNGI 🔻             | FIRMA IN      |                  | CI RICEVUTE    | SCARICA             | S          |           |          |
|      | TO AN              | Fatture attive          |                        |               |                  |                |                     |            |           |          |
| STUD | IO ROSSI E BIANCHI | Cliente                 |                        | Q             | Ditta M/         | GIC CLEAN SPA  |                     |            |           |          |
| 命    | Homepage           | Data documento da gg/mn | n/aaaa 🛗 a gg/mm/aaa   | aa 🏛          | Stato T          | utte           |                     | * APPL     | ICA AZ    | ZERA     |
| 0    | FattureWeb         |                         |                        |               |                  |                |                     |            |           |          |
| ~ B  | Sportello fatture  |                         |                        |               |                  |                |                     |            |           |          |
|      | Fatture attive     | Cliente                 | 7                      | Data d \Xi Nu | umer \Xi Tipo d. | . \Xi Totale 🦷 | Destin <del>⊊</del> | Stato 👳    |           |          |
|      | Fatture passive    | CAMPING BANDIERA B      |                        |               | Fattura          | € 75,64        | 0000000             | Da inviare |           |          |
| ~ 贷  | Configurazione     | CAFFE' IL PISTACCHIO    | Firma avvenuta corrett | amente        | Fattura          | € 79,30        | 9K60NUR             | Da inviare |           | <u>1</u> |
|      | Ditte              | K < 1 > X di 1 p        | ок                     |               |                  |                |                     |            |           |          |
|      | Account            |                         | _                      |               | _                |                |                     |            |           |          |
|      |                    |                         |                        |               |                  |                |                     |            |           |          |
|      |                    |                         |                        |               |                  |                |                     |            |           |          |
|      |                    |                         |                        |               |                  |                |                     |            |           |          |
|      |                    |                         |                        |               |                  |                |                     |            |           |          |
| La   | a fattura è st     | ata firmata.            |                        |               |                  |                |                     |            |           |          |
|      |                    |                         |                        |               |                  |                |                     |            |           |          |
|      |                    |                         |                        |               |                  |                |                     |            |           |          |
|      |                    |                         |                        |               |                  |                |                     |            |           |          |
|      |                    |                         |                        |               |                  |                |                     |            |           |          |

# 2. Come inviare a SDI una fattura

| SPORTELLO.cloud                                                       |     |                                             |     |               |                     |             |            |            |       |         |              |           |         |            | MAG        | C CLE | AN SP | A <del>-</del> | 0 |
|-----------------------------------------------------------------------|-----|---------------------------------------------|-----|---------------|---------------------|-------------|------------|------------|-------|---------|--------------|-----------|---------|------------|------------|-------|-------|----------------|---|
|                                                                       | VIS | SUALIZ                                      | ZZA | Ø             | CARICA              | AGGIUNGI    |            | FIRMA      | INVIA | AC      | QUISISCI RIC | CEVUTE    | CARICA  | Ŕ          | Ż          |       |       |                |   |
|                                                                       | Fat | ture                                        | att | ive           |                     |             |            |            |       |         |              |           |         |            |            |       |       |                |   |
| STUDIO ROSSI E BIANCHI                                                |     |                                             |     | Cliente       |                     |             |            | Q          |       | Ditta   | MAGIC (      | CLEAN SPA |         |            |            |       |       |                |   |
| 🔂 Homepage                                                            |     | Data documento da 🛛 gg/mm/aaaa 🛗 a gg/mm/aa |     |               |                     |             | aa 🛗       |            | Stato | Tutte   |              |           |         | - AP       | PLICA      | A     | ZZERA | λ.             |   |
| FattureWeb                                                            |     |                                             |     |               |                     |             |            |            |       |         |              |           |         |            |            |       |       |                |   |
| ✓ ➡ Sportello fatture                                                 |     |                                             |     |               |                     |             |            |            |       |         |              |           |         |            |            |       |       |                |   |
| Fatture attive                                                        |     | A                                           |     | Cliente       |                     |             | Ŧ          | Data d \Xi | Numer | ₹       | Tipo d 📼     | Totale ⇒  | Destin  | Ŧ          | Stato      | ÷ 4   | ° 0   |                | ₽ |
| Fatture passive                                                       |     |                                             | 0   | CAMPING BA    | NDIERA BLU          |             |            | 16/07/2018 | 3     |         | Fattura      | € 75,64   | 0000000 |            | Da inviare |       |       |                |   |
| <ul> <li>         の         の         figurazione         </li> </ul> |     |                                             | 2   | CAFFE' IL PIS | AFFE' IL PISTACCHIO |             | 16/07/2018 | 2          |       | Fattura | € 79,30      | 9K60NUR   |         | Da inviare | 2          | 9     |       | <u>a</u>       |   |
| Ditte                                                                 |     | K                                           | <   | 1 >           | > di 1 pagin        | e (2 righe) |            |            |       |         |              | _         |         |            |            |       |       |                |   |
| Account                                                               |     |                                             |     | •             |                     |             |            |            |       |         |              |           |         |            |            |       |       |                |   |

#### Seleziona la fattura da inviare a SDI...

| SPORTELLO.cloud        |                   |                         |            |         |                |          |            | MAGI       | CLEA | N SPA | •    | 0           |
|------------------------|-------------------|-------------------------|------------|---------|----------------|----------|------------|------------|------|-------|------|-------------|
|                        | VISUALIZZA        | CARICA AGGIUNGI 🔻       | FIRMA      |         | CQUISISCI RICI | EVUTE    | CARICA     | C          |      |       |      |             |
|                        | Fatture attive    |                         |            |         |                |          |            |            |      |       |      |             |
| STUDIO ROSSI E BIANCHI | Cliente           |                         | ۹          | Ditt    | a MAGIC CI     | LEAN SPA |            |            |      |       |      |             |
| 🔂 Homepage             | Data documento da | gg/mm/aaaa 🛗 a gg/mm/aa | aa 🛗       | State   | o Tutte        |          |            | - APF      | LICA | AZ    | ZERA |             |
| C FattureWeb           |                   |                         |            |         |                |          |            |            |      |       |      |             |
| Sportello fatture      |                   |                         |            |         |                |          |            |            |      |       |      |             |
| Fatture attive         | Cliente           | ₹                       | Data d \Xi | Numer = | Tipo d         | Totale 👳 | Destin \Xi | Stato      | - 2  | 0     |      | <u>4</u>    |
| Fatture passive        | CAMPING BAN       | IDIERA BLU              | 16/07/2018 | 3       | Fattura        | € 75,64  | 000000     | Da inviare |      |       |      |             |
| ~ 钧 Configurazione     | CAFFE' IL PIST    | ACCHIO                  | 16/07/2018 | 2       | Fattura        | € 79,30  | 9K60NUR    | Da inviare | 2    |       |      | <u>==</u> 0 |
| Ditte                  | K K 1 > >         | di 1 pagine (2 righe)   |            |         |                |          |            |            |      |       |      |             |
| Account                |                   |                         |            |         |                |          |            |            |      |       |      |             |

### ...e poi clicca invia.

| SPORTELLO.cloud                      |                                                                                                    | MAGIC CLEAN SPA 🗸 🌑     |
|--------------------------------------|----------------------------------------------------------------------------------------------------|-------------------------|
|                                      | VISUALIZZA 🖉 CARICA AGGIUNGI 🔻 FIRMA INVIA ACQUISISCI RICEVUTE SCARICA                                   | C                       |
|                                      | Fatture attive                                                                                           |                         |
| STUDIO ROSSI E BIANCHI               | Cliente Q. Ditta MAGIC CLEAN SPA                                                                         |                         |
| Homepage                             | Data documento da gg/mm/aaaa 🛱 a gg/mm/aaaa 🛱 Stato Tutte                                                | - APPLICA AZZERA        |
| Sportello fatture     Fatture attive | □ A Cliente                                                                                              | 후 Stato 후 📴 🖉 🗇 ≓       |
| Fatture passive                      | Image: Camping Bandiera BLU         16/07/2018         3         Fattura         € 75,64         0000000 | Da inviare              |
| ~ 頌 Configurazione                   | CAFFE'IL PISTACCHIO 16/07/2018 2 Fattura € 79,30 9K60NUF                                                 | R Inviato - in atte 📝 🗢 |
| Ditte                                | 1 di 1 pagine (2 righe)                                                                                  |                         |
| Account                              | Elaborazione terminata correttamente                                                                     |                         |
|                                      | ок                                                                                                    |                         |

#### La fattura è stata inviata a SDI.

# 3. Come acquisire la ricevuta da SDI

| SPORTELLO.cloud                                                                        |                                       |                  |                                      | MAGIC CLEAN SPA 🗸 📀     |
|----------------------------------------------------------------------------------------|---------------------------------------|------------------|--------------------------------------|-------------------------|
|                                                                                        | VISUALIZZA 🖉 CARICA AGGIUNGI          | FIRMA INVIA      | ACQUISISCI RICEVUTE SCARICA          | C                       |
|                                                                                        | Fatture attive                        |                  |                                      |                         |
| STUDIO ROSSI E BIANCHI                                                                 | Cliente                               | ٩                | Ditta M CLEAN SPA                    |                         |
| <ul> <li>分 Homepage</li> <li>○ FattureWeb</li> <li>&gt; ➡ Sportello fatture</li> </ul> | Data documento da gg/mm/aaaa 🏥 a gg/m | nm/aaaa 🏛 🛛 S    | Stato Tutte                          | - APPLICA AZZERA        |
| Fatture attive                                                                         | Cliente                               | 후 Data d 후 Numer | ⊤ Tipo d      ⊤ Totale      ⊤ Destin | ≂ Stato ≂ 😰 🖉 🖵 ≓       |
| Fatture passive                                                                        | CAMPING BANDIERA BLU                  | 16/07/2018 3     | Fattura € 75,64 000000               | Da inviare              |
| 〜 钧 Configurazione                                                                     | CAFFE' IL PISTACCHIO                  | 16/07/2018 2     | Fattura € 79,30 9K60NUR              | t Inviato - in atte 📴 📈 |
| Ditte<br>Account                                                                       | di 1 pagine (2 righe)                 |                  |                                      |                         |

Clicca su **acquisisci ricevute** per controllare se SDI ha messo a disposizione la ricevuta.

| SPORTELLO.cloud        |                                             |                 |           |              |          |                    | MAGIC         | LEAN SPA • | - 🕘      |
|------------------------|---------------------------------------------|-----------------|-----------|--------------|----------|--------------------|---------------|------------|----------|
|                        | VISUALIZZA 🛛 CARICA AGGIUNGI 🔻              | FIRMA           |           | QUISISCI RIC | EVUTE    | CARICA             | S             |            |          |
|                        | Fatture attive                              |                 |           |              |          |                    |               |            |          |
| STUDIO ROSSI E BIANCHI | Cliente                                     | ۹               | Ditta     | MAGIC C      |          |                    |               |            |          |
| Homepage FattureWeb    | Data documento da 🛛 gg/mm/aaaa 🛗 a gg/mm/aa | iaa 🛗           | Stato     | Tutte        |          |                    | • APPL        | CA AZZ     | ERA      |
| Fatture attive         | Cliente =                                   | Data d 👳        | Numer \Xi | Tipo d =     | Totale 👳 | Destin <del></del> | Stato =       | 20         | □ ≓      |
| Fatture passive        | CAMPING BANDIERA BLU                        | 16/07/2018      | 3         | Fattura      | € 75,64  | 0000000            | Da inviare    |            |          |
| ✓                      | CAFFE' IL PISTACCHIO                        | 16/07/2018      | 2         | Fattura      | € 79,30  | 9K60NUR            | Consegnata al | 2          | <u>5</u> |
| Ditte<br>Account       | di 1 p<br>Acquisizione terminat             | a correttamente |           |              |          |                    |               |            |          |

Se la ricevuta è disponibile viene acquisita...

| SPORTELLO.cloud                                  |        |                |                  |              |            |       |          |         |          |         | М       | IAGIC C  | LEAN | spa 🚽 | 0        |
|--------------------------------------------------|--------|----------------|------------------|--------------|------------|-------|----------|---------|----------|---------|---------|----------|------|-------|----------|
|                                                  | VISUAL | IZZA 🛛 🖉       | CARICA           | Aggiungi 🔻   | FIRMA      | INVIA | ACQUISIS | CI RICI | EVUTE    | CARICA  | C       |          |      |       |          |
|                                                  | Fattur | e attive       |                  |              |            |       |          |         |          |         |         |          |      |       |          |
| STUDIO ROSSI E BIANCHI                           |        | Cliente        |                  |              | Q          | D     | itta MA  | GIC C   | LEAN SPA |         |         |          |      |       |          |
| <ul> <li>Homepage</li> <li>FattureWeb</li> </ul> | Dat    | a documento da | gg/mm/aaaa       | 🛗 a gg/mm/aa | aa 🛗       | St    | ato Tut  | te      |          |         | •       | APPLI    | CA   | AZZE  | RA       |
| ✓                                                |        |                |                  |              |            |       |          |         |          |         |         |          |      |       |          |
| Fatture attive                                   | • A    | Cliente        |                  | Ŧ            | Data d \Xi | Numer | ₹ Tipo d | Ŧ       | Totale ⇒ | Destin  | Stato   | ₹        | Z    | 0     | C        |
| Fatture passive                                  | 0      | CAMPING BA     | NDIERA BLU       |              | 16/07/2018 | 3     | Fattura  |         | € 75,64  | 0000000 | Da invi | are      |      |       |          |
| ✓ <sup>(2)</sup> Configurazione                  | 0      | CAFFE' IL PIS  | TACCHIO          |              | 16/07/2018 | 2     | Fattura  |         | € 79,30  | 9K60NUR | Conse   | gnata al | 2    |       | <u> </u> |
| Ditte<br>Account                                 |        | < 1 >          | ∀ di 1 pagine (2 | righe)       |            |       |          |         |          |         |         |          |      |       |          |

# ... e lo stato della fattura è consegnata al destinatario.

Avanti >>>

In questo tutorial hai visto come:

- ✓ Firmare una fattura
- ✓ Inviare a SDI una fattura
- ✓ Acquisire la ricevuta da SDI.